# 加入東亞銀行信用卡(Mastercard/Visa)至Apple Pay:

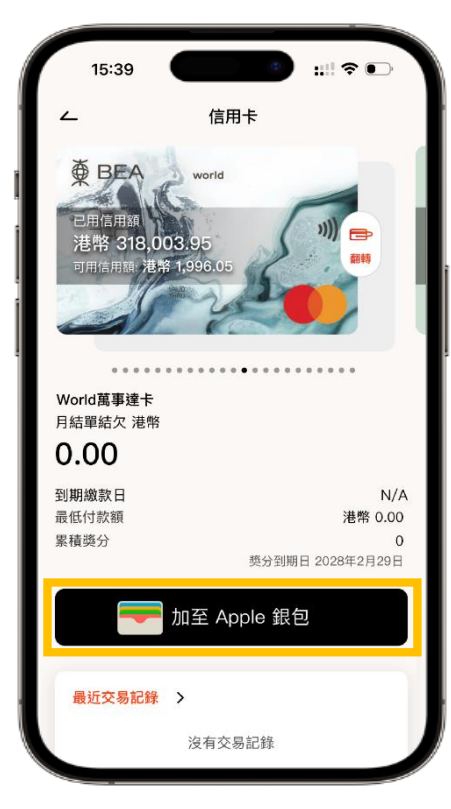

步瞭1 登入BEA Mobile並點選你想新增的 BEA 信用卡後,於信用卡概覽頁面點按 「加至Apple銀包」

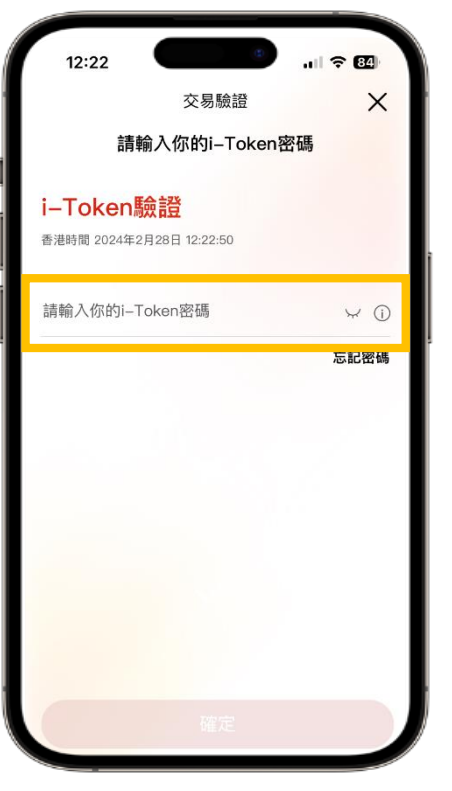

**步驟 2** 輸入你的i-Token進行驗證

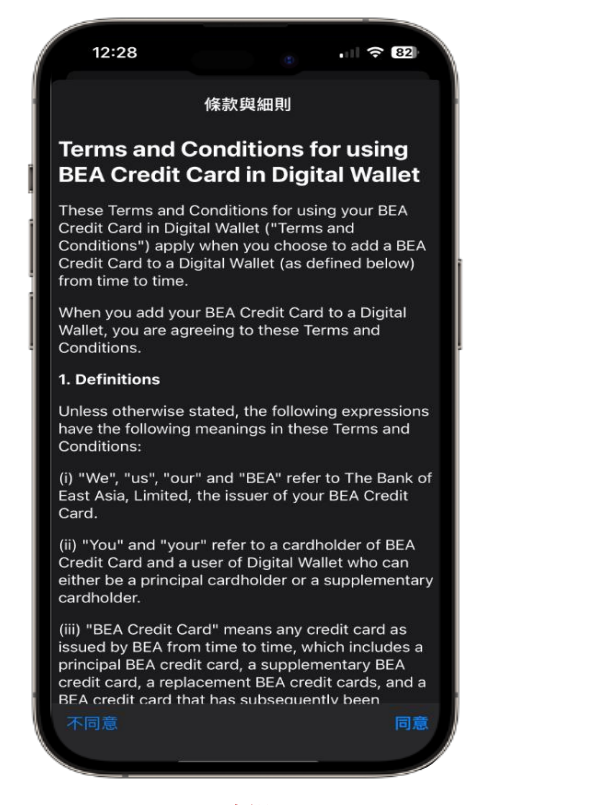

步驟3 驗證成功後,將會轉跳至Apple Wallet 頁面,請按照指示輸入短訊確認密碼

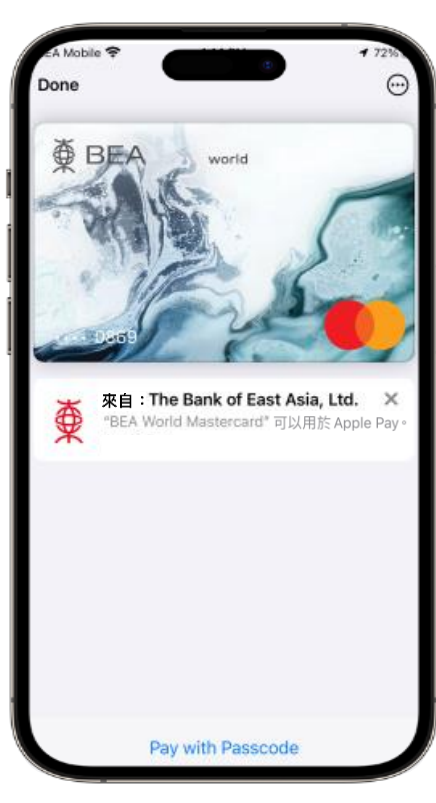

完成! 你可即時以Apple Pay使用你 的信用卡!

## 加入東亞銀行信用卡(銀聯卡)至Apple Pay:

步驟1:開啟 Wallet App,並點按右上方之「加入」按鈕 🛨

步驟 2: 點選「扣帳卡或信用卡」,並按照指示輸入信用卡資料

步驟 3: 按照指示輸入短訊確認密碼。在收到確認電郵/短訊後,須致電 3608-6628客戶服務熱線 (選擇語言後,按「7」字)進行身份認證以完成 登記程序

完成身份認證後,你可即時以Apple Pay使用你的信用卡!

|     |               |       |         | ×   |
|-----|---------------|-------|---------|-----|
|     | 加入            | 「銀包   | ŗ       |     |
| 統一4 | <b>牧納所有你日</b> | 常使用的卡 | · 鎖匙和票i | 登 。 |
| 可用  | 目的卡           |       |         |     |
|     | 之前的卡          |       | 1       | >   |
|     | 扣帳卡或信         | 用卡    |         | >   |
|     | 交通卡           |       |         | >   |
|     |               |       |         |     |
|     |               |       |         |     |
|     |               |       |         |     |
|     |               |       |         |     |
|     |               |       |         |     |

## 加入東亞銀行信用卡(Mastercard/Visa)至Google Pay:

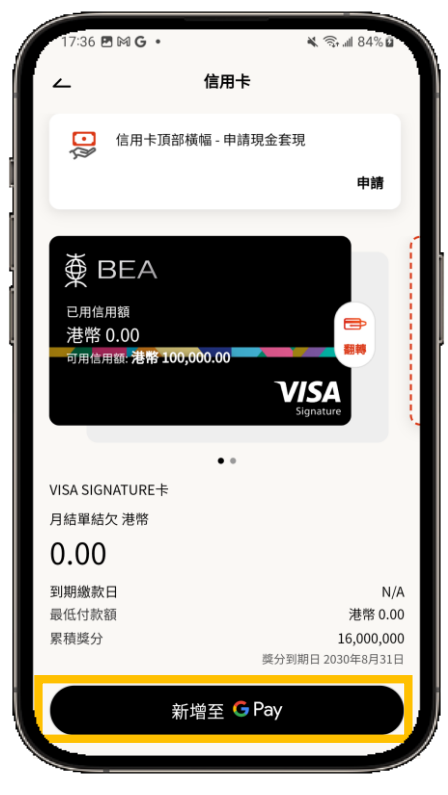

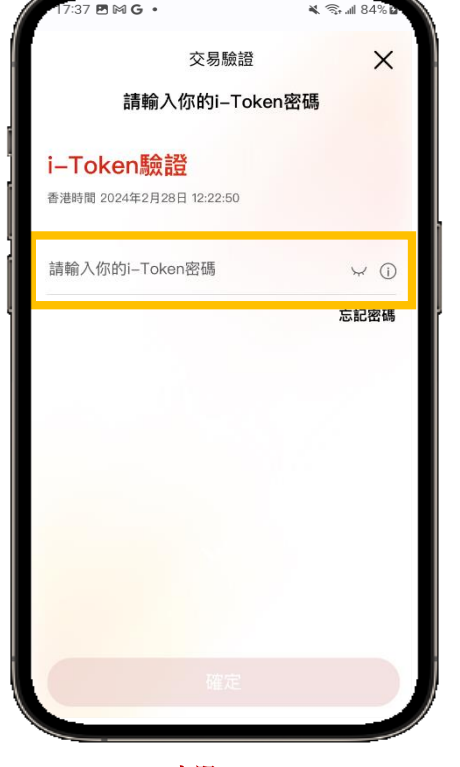

步驟1
登入BEA Mobile並點選你想新增的
BEA 信用卡後,於信用卡概覽頁面點按
「新增至 G Pay」

**步驟 2** 輸入你的i-Token進行驗證

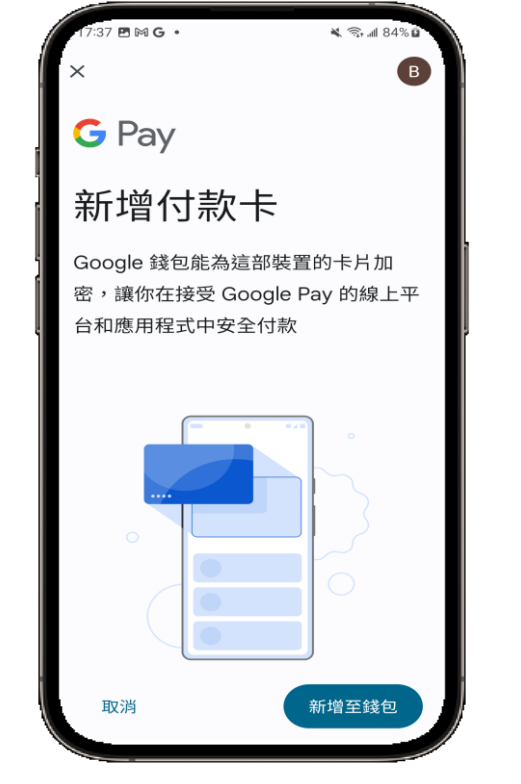

步驟3 驗證成功後,將會轉跳至Google Pay 頁面,請按照指示輸入短訊確認密碼

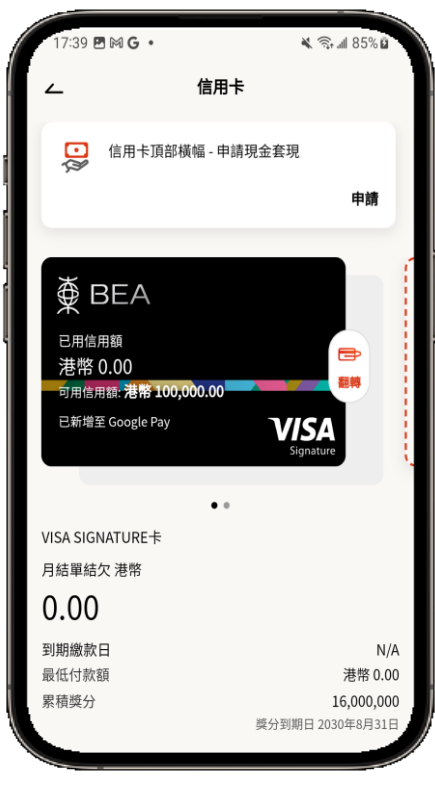

完成! 你可即時以Google Pay使用你 的信用卡!

# 加入东亚银行信用卡(Mastercard/Visa)至Apple Pay:

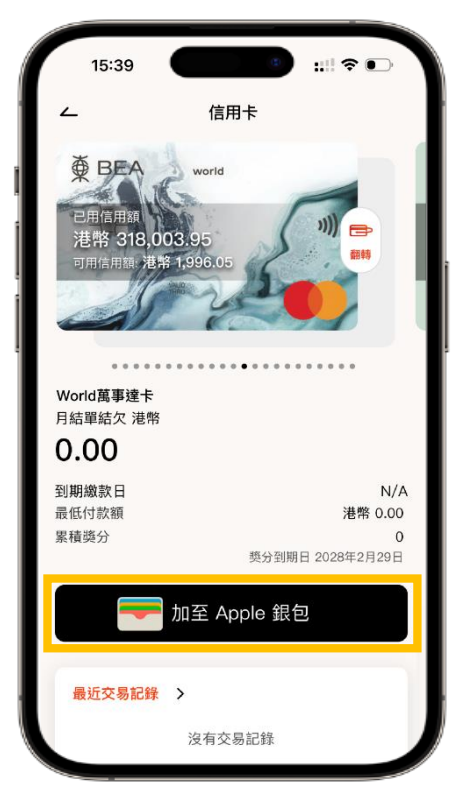

**步骤 1** 登入BEA Mobile并点选你想新增的 BEA Mastercard后,于信用卡概览页面点按 「加至Apple 银包」

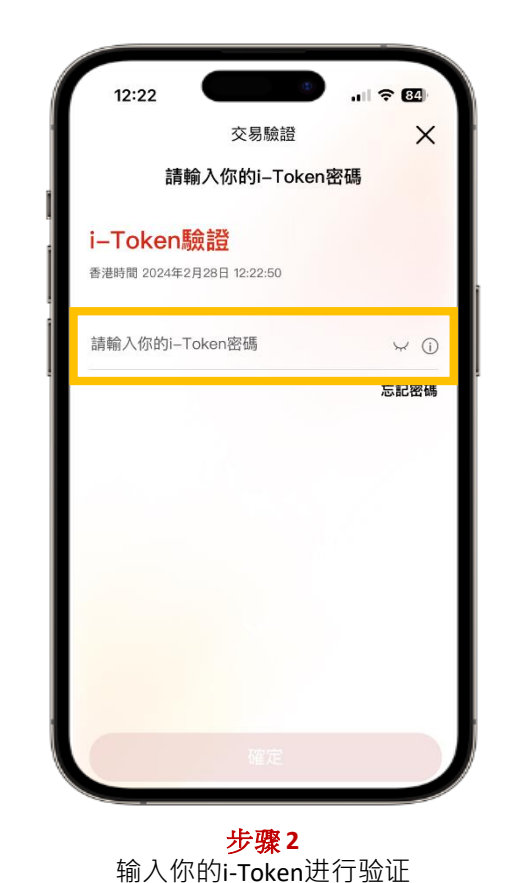

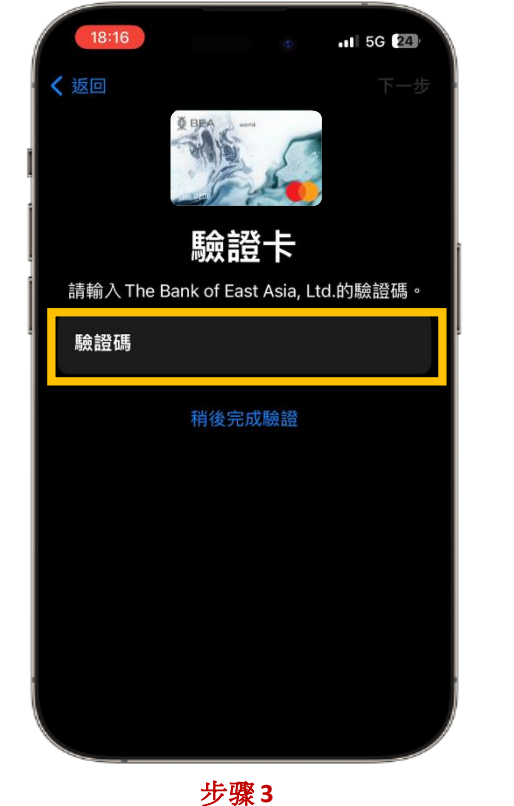

少级3 验证成功后·将会转跳至Apple Wallet 页面,請按照指示输入短讯确认密码。

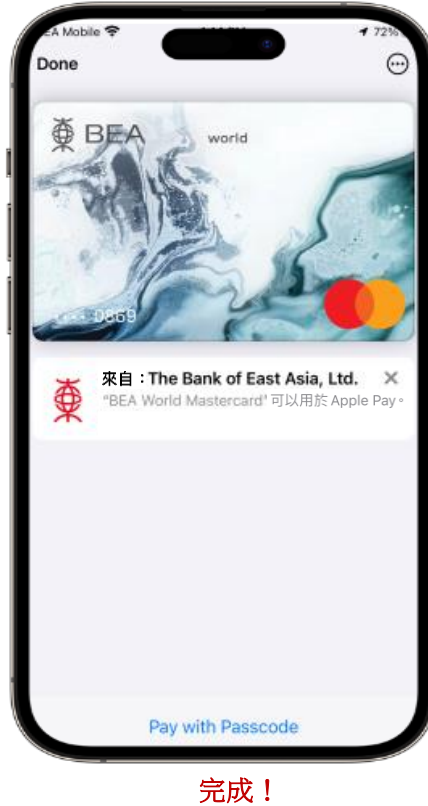

完成! 你可即时以Apple Pay使用你 的信用卡!

## 加入东亚银行信用卡(银联卡)至Apple Pay:

步骤1:开启 Wallet App,并点按右上方之「加入」按钮 🕀

步骤 2: 点选「扣帐卡或信用卡」,并按照指示输入信用卡资料

步骤 3: 按照指示输入短讯确认密码。 在收到确认电邮/短讯后,须致电 3608-6628客户服务热线 (选择语言后,按「7」字)进行身份认证以完成 登记程序

完成身份认证后,你可即时以Apple Pay使用你的信用卡!

|     | 加入            | 「銀包    | Lا     |
|-----|---------------|--------|--------|
| 統一世 | <b>牧納所有你日</b> | 常使用的卡、 | 鎖匙和票證。 |
| 可用  | 目的卡           |        |        |
|     | 之前的卡          |        | 1 >    |
|     |               |        |        |
|     | 扣帳卡或信         | 用卡     | >      |
|     | 交通卡           |        | >      |
|     |               |        |        |
|     |               |        |        |
|     |               |        |        |
|     |               |        |        |

## 加入东亚银行信用卡(Mastercard/Visa)至Google Pay:

BMG

i-Token驗證

香港時間 2024年2月28日 12:22:50

交易驗證

請輸入你的i-Token密碼

🔌 🗊 📶 849

Х

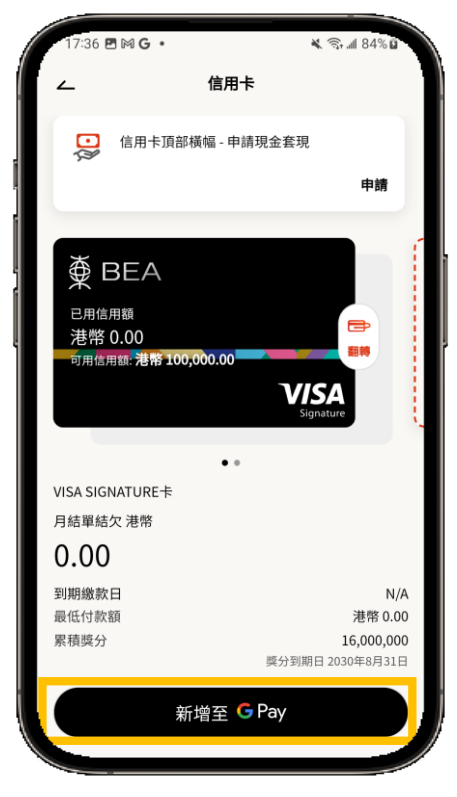

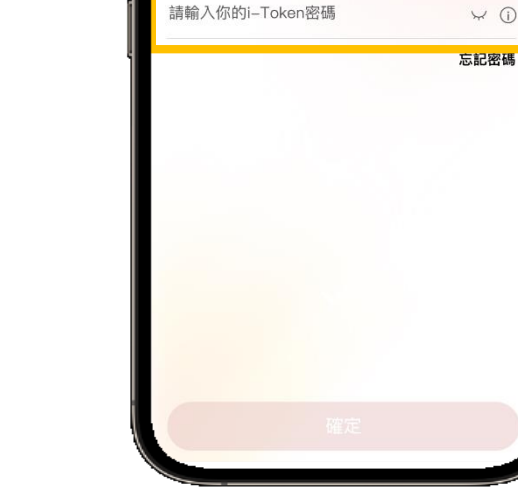

步骤1 登入BEA Mobile并点选你想新增的 BEA Mastercard后,于信用卡概览页面点按 「新增至 G Pay」

<mark>步骤 2</mark> 输入你的i-Token进行验证

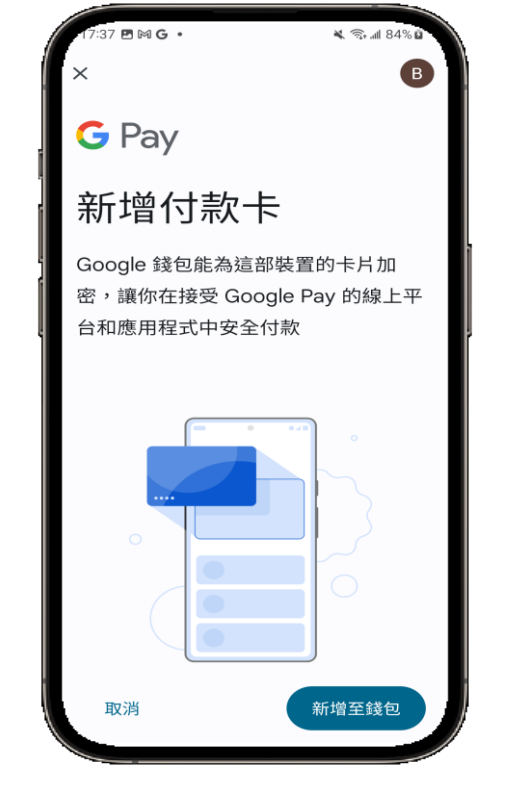

步骤 3 验证成功后·将会转跳至Google Pay 页面,請按照指示输入短讯确认密码。

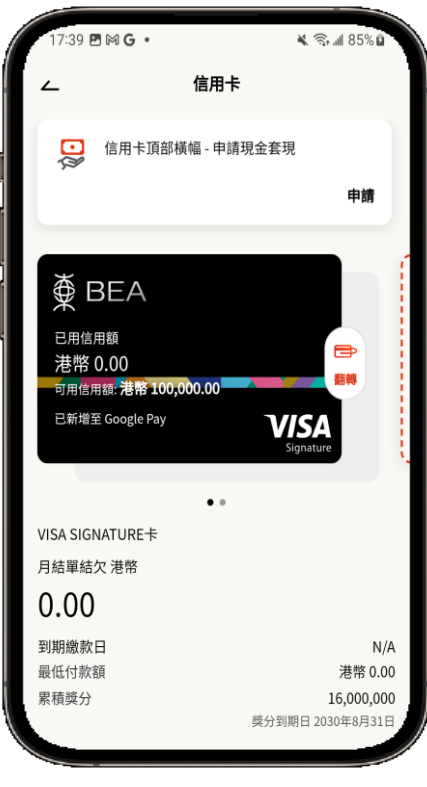

完成! 你可即时以Google Pay使用你 的信用卡!

### Add your BEA Credit Card (Mastercard/VISA) to Apple Pay:

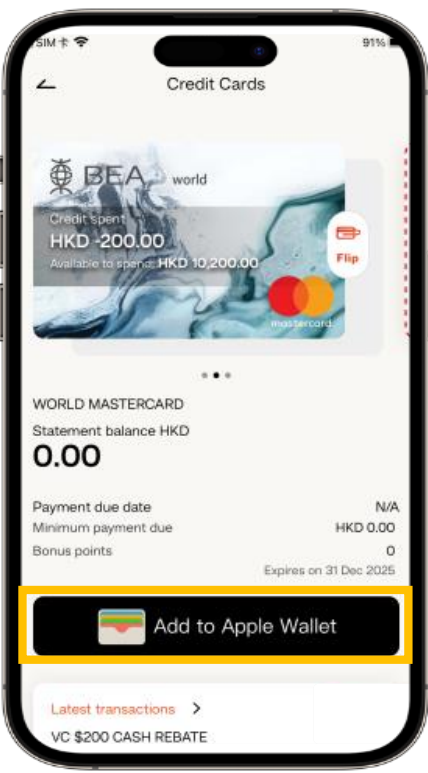

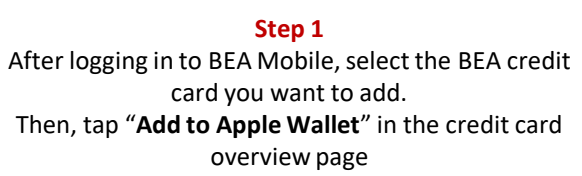

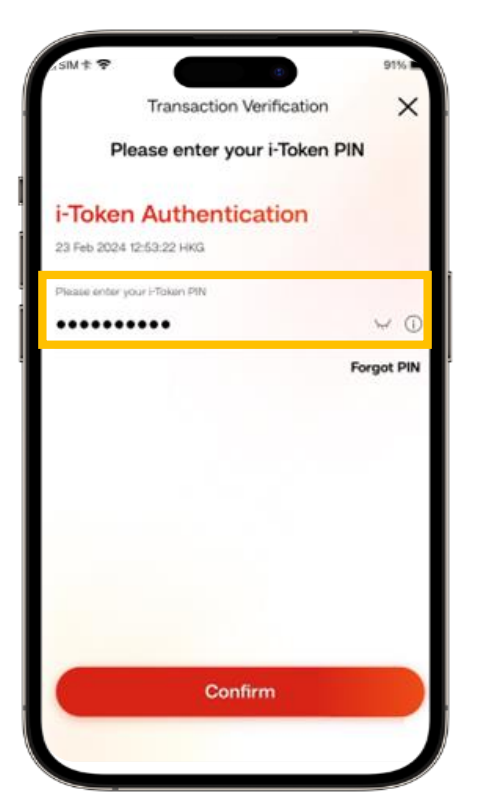

**Step 2** Enter your i-Token to authenticate.

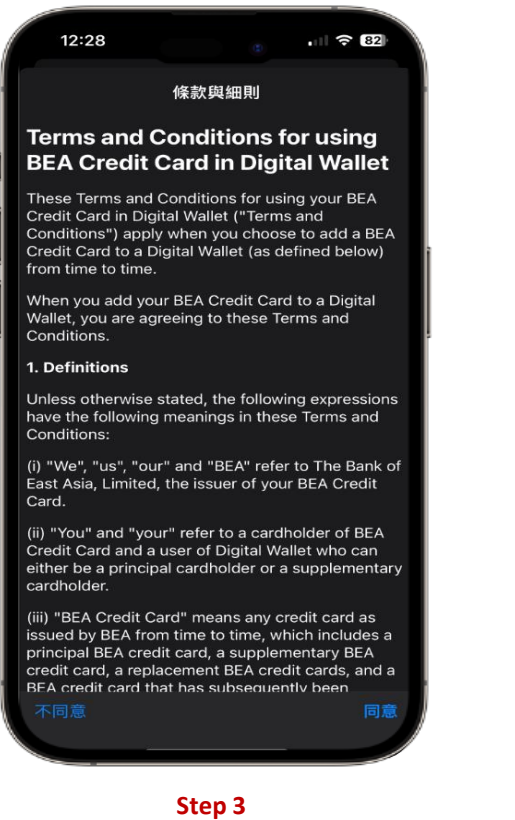

After authentication and being redirected to the Apple Wallet screen, follow the instructions and enter the OTP sent to you by SMS

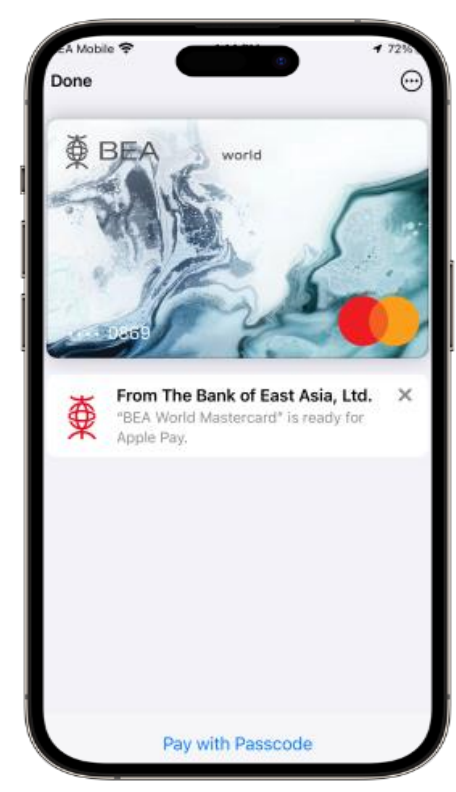

All Done! You can use your card via Apple Pay straightaway!

#### Add your BEA Credit Card (UnionPay) to Apple Pay:

**Step 1:** Open the Wallet App and tap "**Add**" 🕀 in the upper-right corner

**Step 2**: Select "**Debit or Credit Card**" and follow the steps on screen to enter your credit card information

**Step 3:** Follow the instructions and enter the OTP sent to you by SMS. After receiving the confirmation SMS/email, please call our Customer Services Hotline 3608-6628 (press "**7**" after language selection) and authenticate your identity to complete the registration process.

Once the authentication is completed, you can use your card via Apple Pay straightaway!

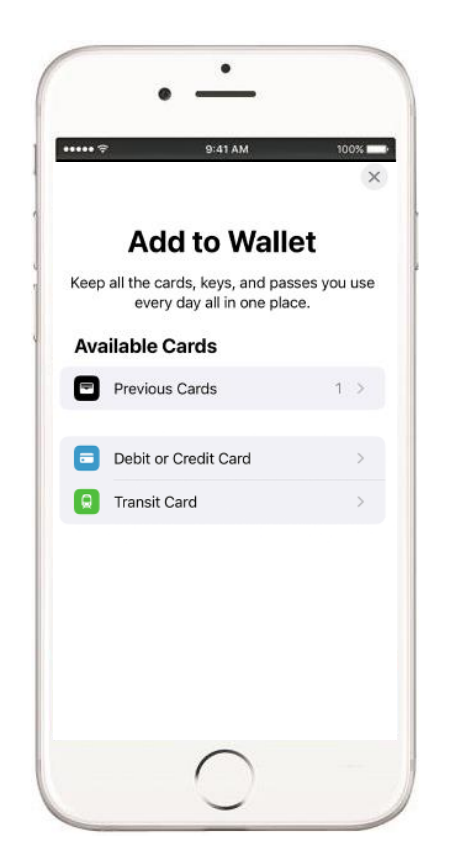

#### Add your BEA Credit Card (Mastercard/VISA) to Google Pay:

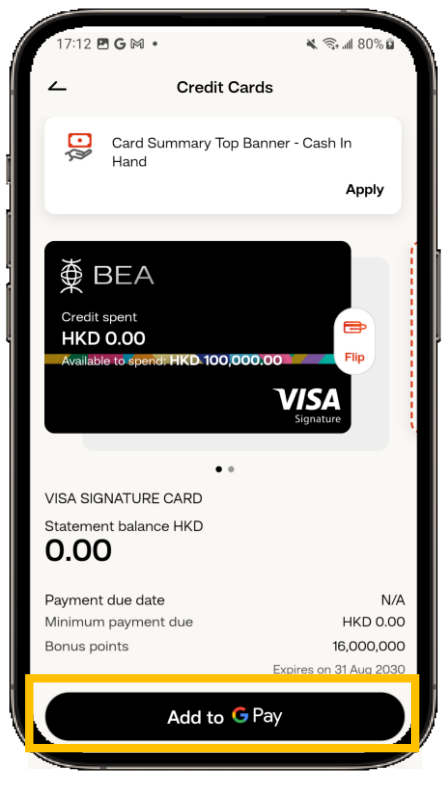

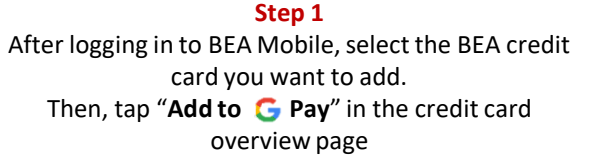

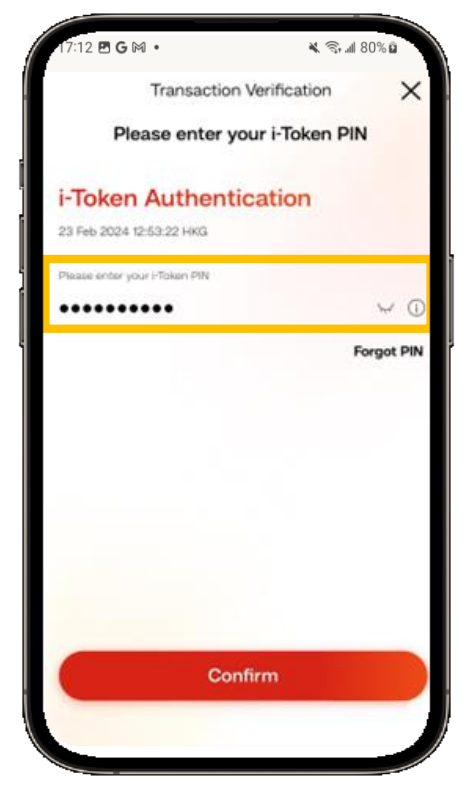

**Step 2** Enter your i-Token to authenticate.

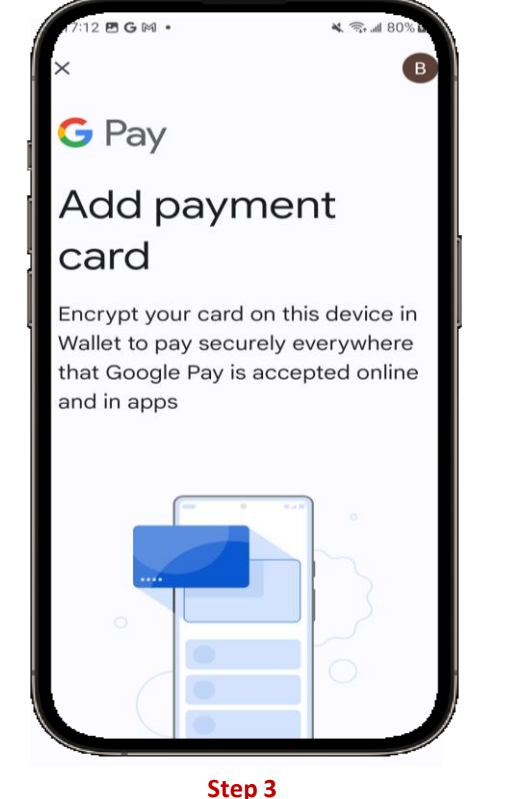

After authentication and being redirected to the Google Pay, follow the instructions and enter the OTP sent to you by SMS

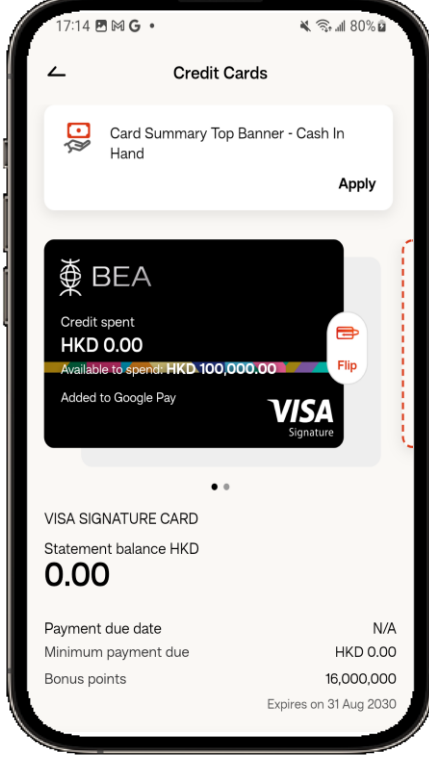

All Done! You can use your card via Google Pay straightaway!